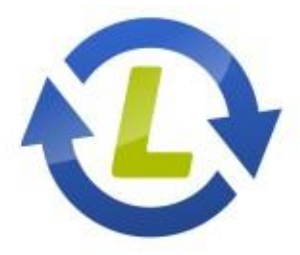

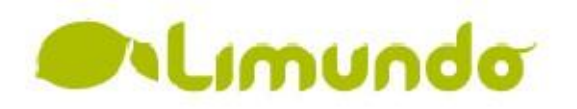

# Uputstvo za korišćenje Limundo Listera

# Instalacija Limundo Listera

# Sadržaj:

| 1.  | Uvod                                       | 3  |
|-----|--------------------------------------------|----|
| 2.  | Prvo logovanje i sinhronizacija podataka   | 4  |
| З.  | Upoznavanje sa Limundo Listerom            | 6  |
| 4.  | Pokretanje nove aukcije iz Limundo Listera | 8  |
| 5.  | Kopiranje aukcije                          | 9  |
| 6.  | Filtriranje aukcija                        | 10 |
| 7.  | Grupna izmena                              | 11 |
| 8.  | Sinhronizacija                             | 12 |
| 9.  | Importovanje XLS fajla                     | 14 |
| 10. | Eksportovanje XLS fajla                    | 14 |
| 11. | Verzija Limundo Listera                    | 14 |
| 12. | Izjava o zaštiti                           | 15 |

## 1. Uvod

Pred vama se nalazi nova verzija Limundo Listera.

U ovoj verziji očekuju vas sledeće funkcionalnosti programa:

- Unos novih aukcija i odabir vremena njihovog početka,
- Podizanje unetih aukcija na server Limunda sinhronizacija,
- Sinhronizacija samo označenih aukcija,
- Izmena odabrane aukcije,
- Grupna izmena više aukcija,
- Kopiranje aukcije, odnosno pokretanje nove aukcije sa istim ili sličnim naslovom, cenom, opisom, načinom slanja i plaćanja,
- Filtriranje aukcija i
- Uklanjanje aukcija.

Limundo Lister je program koji omogućava jednostavan i brz unos aukcija iz Listera ili iz već pripremljenog XLS (Eksel) fajla u sam Limundo Lister, a zatim i na sajt **www.limundo.com**.

Pre nego što započnete korišćenje Limundo Lister aplikacije potrebno je da imate nalog na sajtu **www.limundo.com**.

Program Limundo Lister možete koristiti i u offline režimu za unos i izmenu aukcija, dok je samo pri sinhronizaciji potrebna otvorena Internet konekcija. Na Pravila koja nisu jasno definisana u Uputstvu za koriščenje Limundo Listera primenjuju se pravila definisana **Pravilnikom Limundo sajta**.

Limundo Lister se nalazi na adresi: **lister.limundo.com** 

## 2. Prvo logovanje i sinhronizacija podataka

Prilikom prvog pokretanja Limundo Listera, pojaviće vam se forma za ulaz kao na slici.

| Prijava korisnika | ×           |
|-------------------|-------------|
| Lime              | undo Lister |
| Korisničko ime:   |             |
| Lozinka:          |             |
| ОК                | Odustani    |
| 🔲 Sačuvaj lozinku |             |

Kada se pojavi forma za ulaz, prilikom prvog logovanja, unesi svoje korisničko ime (username) i lozniku (password) koju si izabrao prilikom prijavljivanja na sajt **www.limundo.com.** Važno je da znaš da na jednom korisničkom nalogu na računaru može samo jedan korisnik koristiti Lister, kao što je Pravilima Limunda određeno.

U prozoru, ispod potvrde unosa, videćeš opciju "Sačuvaj lozinku" koja ti omogućava pamćenje lozinke prilikom svakog novog pokretanja programa. Ukoliko tvoj računar koristi više korisnika, preporučujemo ti da ovu opciju ne označavaš iz bezbednosnih razloga.

Prilikom prvog ulaska u program (Logovanje) potrebno je izvršiti proces prve sinhronizacije podataka kojim se sinhronizuju podaci sa sajta i podaci iz Limundo Lisera. Klikom na dugme "Sinhronizuj" pojaviće se sledeći prozor:

| Sinhronizacija                                                                     |  |
|------------------------------------------------------------------------------------|--|
| Obeleži za sinhronizaciju                                                          |  |
| Pored podataka skini i slike sa interneta Pored podataka podigni i slike iz lokala |  |
| ОК                                                                                 |  |

Članovima sa velikim brojem aukcija **ne savetujemo** da označe opciju "Pored podataka skini i slike sa Interneta" zato što je u pitanju velika količina podataka i, u zavisnosti od Internet konekcije, može oduzeti više vremena.

| Sinhronizacija               |   |
|------------------------------|---|
| Sinhronizacija u toku        |   |
| Skidanje podataka sa servera |   |
|                              | 1 |

Kada proces prve sinhronizacije bude završen pojaviće se obaveštenje u novom prozoru. Pritisni "U redu" i prikazaće ti se glavna forma .

| Sinhronizacija |                  |        |
|----------------|------------------|--------|
| Sinhroniza     | acija uspešno za | vršena |
|                | Uradu            |        |
|                | U Tedu           |        |

### 3. Upoznavanje sa Limundo listerom

#### Meni Limundo Listera

| File Operacije About                                                                                                    |               |
|----------------------------------------------------------------------------------------------------|---------------|
|                                                                                                    |               |
|                                                                                                    | Limonoo       |
| + Nova aukcija 💍 Sinhronizuj sve 🌔 Sinhronizuj azmeni kopiraj Filtriraj Grupna                                                                                                    | izmena Ukloni |
|                                                                                                    |               |
| Sinhronizacija         Naslov aukcije         Potetategorija         Početak aukcije         Završetak aukcije         Početna cena         Aktuelna ponuda         Opcje naglašavanja         Opis                                  |               |
| Aukcije za podizanje (1)               Ieniški reket          Sportska oprema>Ostalo          05/10/2012          12/10/2012          99          99          99          99          99          99          90          05/10/2012 |               |
| Aukcije za dovlačenje (0)                                                                                                    |               |
| + Moj Limundo                                                                                                    |               |
| - U tolu                                                                                                    |               |
| Počele (0)                                                                                                    |               |
| Treba da počnu (1)                                                                                                    |               |
| - Završene                                                                                                    |               |
| Prodate (0)                                                                                                    |               |
| Neprodate (14)                                                                                                    |               |
| Poništene (0)                                                                                                    |               |
| - Lokalne aukcije                                                                                                    |               |
| Aktivne (15)                                                                                                    |               |
| Obrisane (0)                                                                                                    |               |
| Arhivirane (4)                                                                                                    |               |
| - Nevalidne                                                                                                    |               |
| Nerasporedene (0)                                                                                                    |               |

Na glavnoj formi Limundo Listera u gornjem delu nalaze se **opcije**:

- 1. **Nova aukcija** Klikom na ovo dugme dobijamo formu za pokretanje nove aukcije koja sadrži sve opcije postavljanja aukcije na samom sajtu **www.limundo.com;**
- 2. **Sinhronizuj sve** klikom na ovo dugme izvršiće se sinhronizacija svih aukcija;
- 3. **Sinhronizuj označene** klikom na ovo dugme izvršiće se sinhronizacija aukcija koje su prethono označene;
- 4. Izmeni odabirom ove opcije otvara se mogućnost izmene opcija izabrane aukcije;
- Kopiraj klikom na "Kopiraj" otvara se forma za unos nove aukcije koja je slična sa odaranom: naslov, cena, opis, načini slanja i plaćanja biće automatski uneti u skladu sa aukcijom koja se kopira;
- Filtriraj omogućava lakše pronalaženje određene aukcije. Klikom na dugme pojavljuje se forma za filtriranje aukcija. Određivanjem parametara, a zatim i klikom na dugme "Filtriraj" dobićemo traženi rezultat;
- Grupna izmena omogućava grupno podešavanje vremena početka, početnu cenu, trajanje, ponovno pokretanje, načine slanja i plaćanja za označene aukcije. Izmene se odnose samo na označene aukcije na kojima je moguće izmeniti stavke. Ova opcija naročito je značajna nakon uvoza podataka iz eksela;
- <sup>8.</sup> Ukloni služi za uklanjanje aukcija. Mogu se ukloniti samo nove, nesinhronizovane aukcije i obrisane. Ako su neke aukcije u toku, ili treba da počnu, nemoguće ih je ukloniti.

#### lister.limundo.com

**Napomena**: Opcije "Nova aukcija", "Izmeni", "Kopiraj", "Skini slike sa sajta" i "Ukloni" dostupne su i putem desnog klika.

#### 1. Sinhronizacija

- Aukcije za podizanje – ovde se nalaze aukcije koje su spemne za podizanje na www.limundo.com.

- Aukcije za dovlačenje - aukcije koje više nisu "sigurne" i potrebno je dovući podatke o njima sa Web interfejsa.

#### 2. Moj Limundo

- U toku
  - Počele
  - Treba da počnu

#### - Završene

- Prodate
- Neprodate
- Poništene

#### 3. Lokalne aukcije

- Aktivne prikazuju se sve aukcije korisnika;
- Obrisane prikazuju se aukcije koje ne pripadaju aktivnim aukcijama;

- Arhivirane – prikazuju se aukcije koje više ne postoje na sajtu (arhivirane su), ali su sačuvane kroz Lister dok vam budu potrebne

- Nevalidne

- Neraspoređene aukcije koje ne pripadaju ni jednoj aktivnoj potkategoriji;
- Nepotpune aukcije kojima nisu popunjeni svi parametri. Najčešće dolaze iz xls (eksel) fajla o kome će biti reči u poslednja dva podnaslova.

# 4. Pokretanje nove aukcije iz Limundo Listera

Novu aukciju pokrećemo klikom na dugme "Nova aukcija" koji se nalazi u gornjem desnom uglu. Pojavljuje nam se forma za unost nove aukcije koja izgleda kao na slici:

| Naslov aukcije                     |               | Cena u dinarima                               | Nacin slanja                                                                                                    |
|------------------------------------|---------------|-----------------------------------------------|----------------------------------------------------------------------------------------------------|
|                                    |               | 0                                             | City Express                                                                                                    |
| Početak<br>06-05-2012 ×<br>09:18 + | Trajanje<br>7 | Pokreni ponovo ako nema ponuda<br>Ne <u>x</u> | Post Express<br>Daily Express<br>Lično preuzimanje<br>Organizovani transport                                           |
| Kategorija<br>Izaberi kategoriju   |               |                                               | Nacin placanja<br>Il Limundo Cash<br>Il Lično preuzimanje                                                              |
| Opis aukcije                       |               | Uslovi prodaje                                |                                                                                                    |
| -                                  |               |                                               | Opcije naglaševanja<br>TOP aukcija (200 din)<br>Nek' sija (50 din)<br>Masna slova (30 din)<br>Top kategorija (300 din) |
|                                    | - 13          | Dodaj                                         | Stanje predmeta                                                                                                    |
| Sve slike                          |               |                                               | Nekorišćeno                                                                                                    |

Ova forma sadrži sve opcije koje postoje prilikom pokretanja nove aukcije na samom sajtu. Klikom

na dugme "Snimi" aukcija je spremna za podizanje na sajt, pa će se nalaziti u delu "Aukcije za podizanje". Klikom na "Sinhronizuj" aukcija će biti podignuta na sajt. Ukoliko se prilikom pokretanja aukcije izaberu više od 3 fotografije neće se pojaviti obaveštenje o naplati, ali će dodatne fotografije biti naplaćene u skladu sa Limundo Cenovnikom

# 5. Kopiranje aukcije

Kopiranje aukcije vrši se onda kada želimo da pokrenemo aukciju koja je slična već postojećoj. Klikom na dugme "Kopiraj" pojaviće se forma za kopiranje aukcije.

| Naslov aukcije                              | Cena                                                                           | u dinarima                                  | Nacin slanja                                                                                                    |
|---------------------------------------------|--------------------------------------------------------------------------------|---------------------------------------------|----------------------------------------------------------------------------------------------------|
| Minduše                                     | ] [10                                                                          |                                             | City Express                                                                                                    |
| Početak<br>01-05-2012 *<br>10:05 *          | Trajanje Pokr<br>7 7 No                                                        | eni ponovo eko neme ponude                  | Post Express<br>Dolly Express<br>Ucho preuzimanje<br>Organizovani transport                                                                       |
| Kategorija<br>Izaberi kategoriju Aksesoari> | Nakit>Minduša<br>IZI Pod punom krivičnom i ma<br>Izrditvrdim da je predmet ove | stenjalnom odgovornošću<br>aukcije original | Nacin placanja<br>Dimundo Cash<br>IV Učno preuzimanje                                                                                             |
| Opis eukcije                                | org ivoleU 🛅                                                                   | daje                                        |                                                                                                    |
| Lepe mindulle vassiin boja                  | -                                                                              |                                             | Opcije naglašavanja<br>TOP aukcija (200 din)<br>Nek' sija (50 din)<br>Masna slova (30 din)<br>Top kategorija (300 din)<br>Top potkategorija(200 d |
| Sve slike                                   |                                                                                | Dodej                                       | Stanje predmeta                                                                                                    |
| Gams<br>Ottale                              |                                                                                | Obriă                                       | <ul> <li>Nekoriščeno</li> <li>Polovno</li> <li>Neispravno</li> <li>Kolekcionarski primeral</li> </ul>                                             |
| Sector Sector                               |                                                                                | . Je glavna                                 | an manifest for a final                                                                                                    |

Potrebno je da dodamo fotorafiiju aukcije, izvršimo izmene ukoliko je potrebno i aukcija će biti kopirana klikom na dugme "Snimi". Kopiranje je praktično isto kao Pokretanje Nove aukcije samo što su parametri popunjeni. Kao i kod pokretanja nove aukcije putem Listera, prilikom dodavanja fotografija neće se pojaviti obaveštenje o naplati fotografija. Fotografije će biti naplaćene po aktuelnom Cenovniku Limunda.

# 6. Filtriranje aukcija

Klikom na "Filtriraj" možemo pretraživati veliki broj aukcija i jednostavno i brzo pronaći određenu aukciju koja nam je potrebna. Filtriranje aukcija možemo vršiti po datumu i vremenu trajanja aukcije, kategoriji, načinima slanja i plaćanja kao i po dodatnim opcijama koje smo izabrali.

| Itriraj                                                                                                    |                                                                                                    |
|----------------------------------------------------------------------------------------------------|----------------------------------------------------------------------------------------------------|
| Pocetak<br>Od 10-04-2012 To 06-05-20                                                                                                    | 12 💌                                                                                                    |
| Trajanje<br>7                                                                                                    |                                                                                                    |
| Kategorija<br>Izaberi kategoriju                                                                                                    |                                                                                                    |
| Nadn slanja Nadn<br>AKS II<br>City Expres IS<br>Pošta IS<br>Daiy Express II<br>Lično preuzimanje<br>Organizovani transport<br>Opdje naglasavanja<br>TOP aukcija (200 din)<br>Nek' sija (50 din)<br>Masna slova (30 din)<br>Top kategorija (300 din) | placanja<br>Jmundo Cash<br>Ilanje posle uplate<br>Ilanje pre uplate<br>Ilanje pouzećem<br>Jčno preuzimanje |
|                                                                                                    | Filtriraj Odustani                                                                                         |

Nakon izabranih parametara, klikom na dugme "Filtriraj" dobijamo traženi rezultat.

# 7. Grupna izmena

Ovom opcijom vrlo jednostavno možemo napraviti izmene početka aukcija, cene, trajanja i ponavljanja, načina slanja i plaćanja na većem broju aukcija. Moguće je odabrati izmenu svih aukcija ili pojedinačnu izmenu. Klikom na dugme "Izmeni" sve unete izmene biće sačuvane.

| Grup | ine lamene              |               |                 |              |              |               |              |                              |       |                                                                                                    |
|------|-------------------------|---------------|-----------------|--------------|--------------|---------------|--------------|------------------------------|-------|----------------------------------------------------------------------------------------------------|
|      | Neslov aukidje          | Potkategorija | Početak aukcije | Završetak au | Početna cena | Aktuelna cena | Opose nagleš | Opis<br>Lana labela es lanta | M     | Početak                                                                                                    |
|      | Subrija<br>Rupeći kostm |               | 5/6/2012        | 3/15/2012    | 200          | 200           |              | Jednodelni kupači            |       | 06-05-2012 *<br>17:33 :                                                                                               |
|      |                         |               |                 |              |              |               |              |                              | Z     | Cena u dinarima<br>400                                                                                                |
|      |                         |               |                 |              |              |               |              |                              | N     | Trajanje<br>10 •                                                                                                    |
|      |                         |               |                 |              |              |               |              |                              | ×     | Pokreni ponovo<br>3 pute •                                                                                            |
|      |                         |               |                 |              |              |               |              |                              | N     | Nacin slanja<br>AKS<br>Otly Express<br>Post Express<br>Delly Express<br>Vizión preuzimanjej<br>Orgenizovani transport |
|      |                         |               |                 |              |              |               |              |                              | ×     | Nacin placanja<br>Dumundo Cash<br>V Učno preuzimanje                                                                  |
| D    | ටකාබේ ඉංද               |               |                 |              |              |               |              |                              | Izmei | ii Odustani                                                                                                    |

# 8. Sinhronizacija

Aukcije unete u program Lister podižu se na sajt www.limundo.com sinhronizacijom. Možeš sinhronizovati sve aukcije ili samo označene, u zavisnosti od toga šta ti u tom trenutku odgovara.

| <b>•</b> • • |    |       |       |      | ~    |       |        | ~        |        |        |           |     |          |          |        | ••      |
|--------------|----|-------|-------|------|------|-------|--------|----------|--------|--------|-----------|-----|----------|----------|--------|---------|
| Bilo         | da | Sinhr | Oniz  | LIIP | 5 50 | e III | samo   | oznacene | noia   | VICP S | e prozor  | kan | nrilikom | nrve sir | hroniz | zacile  |
| 0.00         | 40 | 2     | 01112 | ິງປ  | 2.2. |       | 201110 | Oznacene | , 20,0 | vice D | C PI 0201 |     | primeoni |          |        | -deije. |

| Umundo Lister            | Conception of the local division of the local division of the loca |                      |                           |                          |             |                 |                    |               | a 🛱 🛛  |
|--------------------------|----------------------------------------------------------------------------------------------------|----------------------|---------------------------|--------------------------|-------------|-----------------|--------------------|---------------|--------|
| File About               |                                                                                                    |                      |                           |                          |             |                 |                    |               |        |
| 0                        |                                                                                                    |                      |                           |                          |             |                 |                    | Lim           | undo   |
| + Nova aukoja            | 🗘 Sintronizuj sve                                                                                                    | O Sintro<br>naveb    | oniduĝi<br>ene            |                          | Inneni      | Kopire)         | Filtriraj i        | Srupna izmena | Uklani |
| - Sinhronizacija         | Neslov autope                                                                                                    | Potkategorija        | Početak aukoja            | Zevrietak au Poletra c   | na Aktuelna | po Opcije negle | tev Ops            |               |        |
| Aukoje za podzanje(2)    | <ul> <li>Haljina</li> </ul>                                                                                                    | Aksesoari >Marane,   | Elarpe, Salari 30/06/2012 | 06/06/2012               | 20          | 20              | Lesa, bela haljina |               |        |
|                          | Elerpe                                                                                                    | Alteriolari Manenet, | Sinhvorizacija            | and the                  | 0010000     | 20 T            | Lapa allarpa       |               |        |
| Aukcije za dovlačenje(0) | Eserbe sere                                                                                                    | Albestoan inna anici | 1                         |                          |             | 20.1            | ueja esarba        |               |        |
| Moj Limundo              |                                                                                                    |                      | Obeleži za smhronizaciju  |                          |             |                 |                    |               |        |
| - U toku                 |                                                                                                    |                      | Pored podatzka sk         | oni i slike sa interneta |             |                 |                    |               |        |
| Podelet(0)               |                                                                                                    |                      | (/)Ported podatteka po    | idigni i dike oʻlukala   |             |                 |                    |               |        |
| Troba da poŝtu(2)        |                                                                                                    |                      |                           | 05                       |             |                 |                    |               |        |
| - Zevriere               |                                                                                                    |                      |                           |                          |             | J               |                    |               |        |
| Prodete(I)               |                                                                                                    |                      |                           |                          |             |                 |                    |               |        |
| Neprodute(14)            |                                                                                                    |                      |                           |                          |             |                 |                    |               |        |
| FoniStene(S)             | 0                                                                                                    |                      |                           |                          |             |                 |                    |               |        |
| Lokalne aukcije          |                                                                                                    |                      |                           |                          |             |                 |                    |               |        |
| Aktivne(22)              |                                                                                                    |                      |                           |                          |             |                 |                    |               |        |
| Obrisane00               | -                                                                                                    |                      |                           |                          |             |                 |                    |               |        |

Ponovo možeš odabrati da li ćeš pored podataka skinuti i slike sa Interneta (fajlove uz predmet). Opcija "Pored fajlova podigni i slike iz lokala" je automatski označena zato što na Limundu ne možeš pokrenuti aukciju bez slike.

Nakon potvrde otvara se dijalog u kome možeš potvrditi ili odustati od sinhronizacije.

U toku sinhronizacije program te neće obavestiti o okvirnoj ceni za pokretanje aukcija koja zavisi od odabranih dodatnih opcija, broja slika, itd, ali će provizija biti naplaćena po aktuelnom Cenovniku. Nakon uspešne sunhronizacije, aukcije možeš videti i u delu "Moj Limundo" na sajtu. Aukcije će početi onda kada si označio njihov početak. U slučaju da se na nekom od predmeta razlikuju podaci u lokalu (u Listeru) i na serveru (na Limundu) otvara se dijalog za rešavanje konflikata sa različitim vrednostima.

|                                                                                                    | Konflikt                                       |                                |                      | Carl B and                                                   | - Chill     | 0110   |
|----------------------------------------------------------------------------------------------------|------------------------------------------------|--------------------------------|----------------------|--------------------------------------------------------------|-------------|--------|
| 🕂 Nova aukcija                                                                                       | Postoj neslaganje podataka u sledačim aukicija | ma                             |                      |                                                              | opna izmena | Uklani |
| inhonizarila                                                                                         | - Aukcije koje se razlikuju:                   | Radike na predmetima           | t.                   |                                                              |             |        |
| uni unizacija                                                                                        | Note                                           | Polle                          | Lokal                | Sener                                                        |             |        |
| Aukcite as podasnje(3)                                                                               |                                                | * Deter polette                | 5/30/2012 1:41:00 PM | 5/28/2012 1:41:00 PM                                         |             |        |
|                                                                                                    | Hajma                                          | Trajanje                       | 7                    | 10                                                           |             |        |
| Aukope an cloviniange(2)                                                                             | <ul> <li>Elerpe zera</li> </ul>                | Padaris                        | 3                    | 1                                                            |             |        |
| obnumi Limundo                                                                                       | Competition (Section 1997)                     |                                |                      |                                                              |             |        |
| CL REPORTED AND A                                                                                    |                                                |                                |                      |                                                              |             |        |
| d continues                                                                                          |                                                |                                |                      |                                                              |             |        |
| U toku                                                                                               |                                                |                                |                      |                                                              |             |        |
| U toku<br>Počes(0)                                                                                   |                                                |                                |                      |                                                              |             |        |
| Počele(0)<br>Treka de počeu(6)                                                                       |                                                |                                |                      |                                                              |             |        |
| () Utoku<br>Počbec(II)<br>Treba da požru(K)<br>Zevršene                                              |                                                | ຣິສດັບvaj verbje ຫ             | riokala              | Sečuvaj verziju sa servera                                   |             |        |
| () Utoku<br>Poček(II)<br>Troka da patruk(i)<br>Završane<br>Prodate(II)                               |                                                | Sačuvaj veroje u               | tiokala              | Sačuvaj verziju sa servera                                   |             |        |
| y Londrinov<br>Poček(0)<br>Treba de palnu(6)<br>Zeoršene<br>Prodate(3)<br>Necrodate(34)              | Sačuvaj sve verzije iz lokala                  | ຣິສດິນvaj verbju d             | t lokala<br>1        | Sačuvaj verziju sa servera<br>Sačuvaj ske verzije sa servera |             |        |
| ) toku<br>Počelc(0)<br>Troka da požruš(i)<br>Sandane<br>Produte(0)<br>Neprodute(14)                  | Sačuvaj sve verzije iz lokala                  | Sačuvaj veciju u               | tiokala              | Sačuvaj verziju sa servera<br>Sačuvaj sve verzije sa servera |             |        |
| () Utiku<br>Poček(0)<br>Traba da požruk(0)<br>Zanršane<br>Prodate(3)<br>Neprodate(3)<br>Posližene(3) | Sažuvaj sve verzija tzlokala                   | Sačuvaj veraje u<br>OK Odustar | t lokala<br>1        | Sačuvaj verziju sa servera<br>Sačuvaj sve verzije sa servera |             |        |

Tom prilikom otvaraju se dve opcije – mogućnost preuzimanja podataka iz lokala ili podataka sa servera. Odabirom "Sačuvaj verziju iz lokala" odlučuješ se za one podatke koje si uneo u Limundo Listeru, dok odabirom "Sačuvaj verziju sa servera" potvrđuješ one podatke koje si uneo na sajtu **www.limundo.com.** Moguće je za svaki predmet ponaosob odrediti koja verzija će biti sačuvana ili jednostavno odabrati čuvanje svih podataka sa servera, odnosno lokala klikom na "Sačuvaj sve verzije sa servera/iz lokala".

Pored opicje "Sinhronizuj sve", možeš odabrati opciju "Sinhronizuj označene" koja ti omogućuje da sinhronizuješ samo one aukcije koje si označio. Aukcije označavaš tako što prilikom klika na željenu aukciju držiš CTRL.

# 9. Importovanje XLS fajla

Ova opcija je namenjena za brz i jednostavan unos većeg broja aukcija. U gornjem levom uglu glavne forme videćemo opciju File >> Import >> Snimi Šablon template. To je forma xls-a koju Lister prihvata. Nije moguće napraviti svoju xls tabelu koja će biti importovana u Lister. Potrebno je da primer XLS fajla sačuvamo na svom računaru, a on izgleda ovako:

| File Hor | Fee Home Incent Page Layout Formulas |     |                 |       |     |               |                 |            |           |     | /lode] - Micro | soft Excel                  | Starter                      | -              |        | -       |        |            |             |
|----------|--------------------------------------|-----|-----------------|-------|-----|---------------|-----------------|------------|-----------|-----|----------------|-----------------------------|------------------------------|----------------|--------|---------|--------|------------|-------------|
| R× 5     | Anal                                 |     | + 10 - A*       | × =   | =   | æ             | 🗇 Wrap Test     | Text       | Text -    |     |                |                             |                              |                | -      | *       | 間      | Σ AutoSure | • · A       |
| Posta J  | B 1                                  | E - | 四 - 🕜 - 🛕<br>nt | .=    | = = | 律 律<br>Alianm | Merge & Center  | · 9-       | %<br>Numb | 128 | -11            | Conditional<br>Formatting * | Format<br>as Toble<br>Styles | Celi<br>Styles | Insert | Delete  | Format | 5 Clean +  | Sol<br>Filt |
| A3       |                                      | • ( | f.              | 2054B |     |               |                 |            | (Thinks   |     |                |                             | - inco                       |                |        | -266110 |        |            | Prototol 1  |
|          | A                                    |     |                 | в     |     |               | C               | D          |           |     |                | E                           |                              | F              | G      | ŀ       | 1      | 1          | J           |
| 4 1      | Naziu                                |     |                 | Opia  |     |               | Potkategorija I | Početna ce | ina 🛛     |     | Tra            | ajanje:                     |                              |                |        |         |        |            |             |

Dakle, putem XLS fajla možemo uneti naziv aukcije, opis, potkategoriju (unosi se šifra iz Limundo šifarnika), početnu cenu i trajanje.

Nakon što popunimo tabelu potrebnim podacima, kako bismo mogli da dodamo ostale potrebne opcije, neophodno je da tabelu sa računara importujemo u Limundo Lister. Importovanje gotove tabele se vrši putem opcije File >> Import >> Uvezi XLS. Iz računara odaberemo fajl i importujemo u Limundo Lister. Nakon importovanja ove aukcije će se naći u delu Lokalne aukcije >> Nepotpune, jer nisu sva obavezna polja popunjena. Ove aukcije vrlo lako možemo dopuniti grupnim pokretanjem.

## 10. Eksportovanje XLS fajla

Kao što je moguće importovati fajl, tako je moguće i aukcije koje se trenutno nalaze u samom Listeru eksportovati u XML fajl i snimiti na računar, kako bismo dalje njima manipulisali i vršili izmene. Klikom na File >> Eksport >> u XLS na računaru ćemo snimiti sve aukcije koje se trenutno nalaze u Listeru.

# 11. Verzija Limundo Listera

Prilikom sinhronizacije, proveravaće se vaša verzija Limundo Listera i poslednja aktuelna na serveru. U slučaju da nemate poslednju verziju dobićete obaveštenje o preuzimanju nove verzije.

# 12. Izjava o zaštiti

Svaka zloupotreba Limundo Listera i njegovo korišćenje u svrhe koje nisu propisane Uputstvom se strogo zabranjene i biće propisno kažnjene.

Sva intelektualna i prava kopiranja programa Limundo Lister, i sve propratne dokumentacije, uključujuči i ovaj deo vezan za sistem pomoći su zaštićeni Zakonom o zaštiti svojine i internacionalnim dogovorima u okviru razvoja, distribucije i korišćenja programa.

Nije dozvoljeno kopirati ili menjati bilo koji deo programa u bilo kojoj formi osim instalacije za koju možete načiniti jednu rezervnu kopiju, ako program niste instalirali sa Interneta.

Ostale klauzule u potpunosti odgovaraju Limundo aukcijskom Web sajtu.